# **DSM Industrie Slot CPU**

# 96.M2581/91o Intel<sup>®</sup> Celeron Pentium III FC-PGA

# **Anwender-Handbuch**

Version 1.0

96M2581o 96M2591o mit VGA und DiskOnChip Sockel mit LAN, VGA und DiskOnChip Sockel

© 2001 M.Kraus, DSM Computer AG

Das Papier ist aus chlorfrei gebleichten Rohstoffen hergestellt und alterungsbeständig. Das komplette Handbuch ist voll recyclebar.

Texte und Abbildungen wurden mit größter Sorgfalt erstellt, DSM und der Autor können jedoch für eventuell fehlerhafte Angaben und deren Folgen weder juristische Verantwortung noch irgendeine Haftung übernehmen.

Die vorliegende Publikation ist urheberrechtlich geschützt. Alle Rechte vorbehalten. Kein Teil dieses Handbuches darf ohne schriftliche Genehmigung von DSM in irgendeiner Form durch Fotokopie, Mikrofilm oder andere Verfahren reproduziert oder in eine für Maschinen, insbesondere Datenverarbeitungsanlagen, verwendbare Sprache übertragen werden.

Die in diesem Handbuch verwendeten Soft- und Hardwarebezeichnungen sind in den meisten Fällen auch eingetragene Warenzeichen und unterliegen als solche den gesetzlichen Bestimmungen.

Technische Änderungen vorbehalten.

DSM, Galaxy, BlueBoard und Infinity sind eingetragene Warenzeichen der DSM Computer AG, München. Intel und Celeron sind eingetragene Warenzeichen der Intel Corporation. Award ist ein eingetragenes Warenzeichen von Award Software, Inc. Alle anderen verwendeten Produktnamen werden nur zu Identifikationszwecken verwendet und sind/können registrierte Warenzeichen der jeweiligen Besitzer sein.

| 1. EINFUHRUNG                                                                                                    | 4                                                                                            |
|----------------------------------------------------------------------------------------------------|----------------------------------------------------------------------------------------------|
| 1.1. Merkmale                                                                                                    | 4                                                                                            |
| 2. AUSPACKEN DER CPU-KARTE                                                                                                    | 6                                                                                            |
| 2.1. PACKUNGSINHALT                                                                                                    | 6                                                                                            |
| 2.2. Sonstige Hinweise zur Installation                                                                                                    | 6                                                                                            |
| 3. KONFIGURATION UND LAYOUT                                                                                                    | 7                                                                                            |
| 3.1. "JUMPER" UND ANSCHLUß-ÜBERSICHT                                                                                                    | 7                                                                                            |
| 3.2. KONFIGURATION                                                                                                    | 8                                                                                            |
| 3.2.1. Disk-On-Chip                                                                                                    | 8                                                                                            |
| 3.2.2. Watchdog                                                                                                    | 8                                                                                            |
| 3.2.3. LAN                                                                                                    | 8                                                                                            |
| 3.2.4. CMUS IOSCHEN                                                                                                    | ð                                                                                            |
| 3.3.1 PFAN Gabäusalüftar                                                                                                    | <b>9</b><br>Q                                                                                |
| 3.3.2. SFAN. CPU-Kühler                                                                                                    | 9                                                                                            |
| 3.3.3. IRCON                                                                                                    | 9                                                                                            |
| 3.3.4. LCD                                                                                                    | 9                                                                                            |
| 3.3.5. USB, Universal Serial Bus                                                                                                    | 10                                                                                           |
| 3.3.6. J1, ATX Control                                                                                                    | 10                                                                                           |
| 3.3.7. Power LED und Keylock                                                                                                    | 10                                                                                           |
| 3.3.6. Lautsprecher, Speaker                                                                                                    | 10                                                                                           |
| 3.3.10 PS/2 Maus PS/2 Tastatur                                                                                                    | 10                                                                                           |
| 3.3.11. COM1 / COM2.                                                                                                    | 11                                                                                           |
| 3.3.12. VGA CRT Anschluß                                                                                                    | 11                                                                                           |
| 3.3.13. Parallelport, PRT                                                                                                    | 12                                                                                           |
| 3.3.14. Floppycontroller, FDD                                                                                                    | 12                                                                                           |
| 3.3.15. Harddiskcontroller, HDD                                                                                                    | 13                                                                                           |
| 3.3.16. SONSTIGE ANSCHIUSSE                                                                                                    | 13                                                                                           |
|                                                                                                    | 13                                                                                           |
| 4. BIOS SETUP                                                                                                    | 14                                                                                           |
| 4.1. SETUP BEDIENTASTEN                                                                                                    | 14                                                                                           |
| 4.2. HAUPIMENU                                                                                                    | -11<br>16                                                                                    |
| 4.5. STANDARD CMOS SETUP MENU.                                                                                                    | 10                                                                                           |
| 4.5. ADVANCED CHIPSET FEATURES SETUP MENU.                                                                                                    | 18                                                                                           |
| 4.6. INTEGRATED PERIPHERALS                                                                                                    | 19                                                                                           |
| 4.7. Power Management Setup Menu                                                                                                    | 20                                                                                           |
| 4.8. PNP / PCI CONFIGURATION                                                                                                    | 21                                                                                           |
|                                                                                                    | 21                                                                                           |
| 4.9. FO FIEALIN STATUS                                                                                                    | ~~~                                                                                          |
| 4.9. FC HEALTH STATUS<br>4.10. FREQUENCY/VOLTAGE CONTROL<br>4.11. DASSWORT FINSTELLUNGEN                                                                                                    | 22                                                                                           |
| 4.9. FC HEALTH STATUS<br>4.10. FREQUENCY/VOLTAGE CONTROL<br>4.11. PASSWORT EINSTELLUNGEN<br>4.12. SAVE & EXIT SETUP                                                                                                    | 22<br>22<br>23                                                                               |
| 4.9. FC HEALTH STATUS<br>4.10. FREQUENCY/VOLTAGE CONTROL<br>4.11. PASSWORT EINSTELLUNGEN<br>4.12. SAVE & EXIT SETUP<br>4.13. EXIT WITHOUT SAVING                                                                                                    | 22<br>22<br>23<br>23                                                                         |
| 4.9. FC HEALTH STATUS<br>4.10. FREQUENCY/VOLTAGE CONTROL<br>4.11. PASSWORT EINSTELLUNGEN<br>4.12. SAVE & EXIT SETUP<br>4.13. EXIT WITHOUT SAVING<br>5. BIOS FEHLERMELDUNGEN                                                                                                    | 22<br>22<br>23<br>23<br>24                                                                   |
| 4.9. FC HEALTH STATUS<br>4.10. FREQUENCY/VOLTAGE CONTROL<br>4.11. PASSWORT EINSTELLUNGEN<br>4.12. SAVE & EXIT SETUP<br>4.13. EXIT WITHOUT SAVING<br>5. <u>BIOS FEHLERMELDUNGEN</u><br>5.1. BEEP-TÖNE                                                                                                    | 22<br>22<br>23<br>23<br>23                                                                   |
| <ul> <li>4.9. FC HEALTH STATUS</li></ul>                                                                                                    | 22<br>22<br>23<br>23<br>24<br>25<br>26                                                       |
| <ul> <li>4.9. FC HEALTH STATUS</li></ul>                                                                                                    | 22<br>22<br>23<br>23<br>23<br>24<br>25<br>26                                                 |
| <ul> <li>4.9. PC HEALTH STATUS</li></ul>                                                                                                    | 22<br>22<br>23<br>23<br>23<br>23<br>25<br>26<br>26                                           |
| <ul> <li>4.9. PC HEALTH STATUS</li></ul>                                                                                                    | 22<br>23<br>23<br>24<br>25<br>26<br>26<br>26<br>27                                           |
| <ul> <li>4.9. PC HEALTH STATUS</li></ul>                                                                                                    | 22<br>23<br>23<br>23<br>24<br>25<br>26<br>26<br>26<br>27<br>30                               |
| <ul> <li>4.9. FO REALIN STATUS</li></ul>                                                                                                    | 22<br>22<br>23<br>23<br>24<br>25<br>26<br>26<br>26<br>27<br>30<br>30                         |
| <ul> <li>4.9. PC HEALTH STATUS</li></ul>                                                                                                    | 22<br>22<br>23<br>23<br>23<br>23<br>23<br>23<br>26<br>26<br>26<br>26<br>27<br>30<br>30<br>30 |
| <ul> <li>4.9. PC HEALTH STATUS.</li> <li>4.10. FREQUENCY/VOLTAGE CONTROL.</li> <li>4.11. PASSWORT EINSTELLUNGEN.</li> <li>4.12. SAVE &amp; EXIT SETUP.</li> <li>4.13. EXIT WITHOUT SAVING.</li> <li>5. <u>BIOS FEHLERMELDUNGEN</u></li> <li>5.1. BEEP-TÖNE.</li> <li>6. <u>WATCHDOG UND DISK-ON-CHIP</u></li> <li>6.1. PROGRAMMIERUNG DES WATCHDOG TIMERS.</li> <li>6.2. INSTALLATION DER DISKONCHIP.</li> <li>7. <u>BIOS REFERENCE - POST CODES</u>.</li> <li>8. TECHNISCHE UNTERSTÜTZUNG.</li> <li>8.1. GEWÄHRLEISTUNG.</li> <li>8.2. CE-HINWEIS.</li> </ul> | 22<br>22<br>23<br>23<br>23<br>23<br>23<br>26<br>26<br>26<br>26<br>26<br>27<br>30<br>30       |

# 1. Einführung

### Über dieses Handbuch

Dieses Handbuch soll dem Anwender die Grundinformation für die richtige Anwendung der DSM Industrie Slot CPU vermitteln.

#### 1.1. Merkmale

#### Prozessor

Intel Celeron, Pentium III FC-PGA 66/100/133 MHz Bustakt

#### Chipsatz

Intel 810 Chipsatz

#### Hauptspeicher

2 x DIMM Sockel für SDRAM / EDO-RAM, max. 512MB

#### JumperFree<sup>™</sup> Mode

Prozessoreinstellung für Takt und Spannung erfolgt automatisch

#### **Firmware Hub**

Intel 82802 FWH

#### **Uhr/Kalender**

Echtzeituhr und Kalender mit Batteriebackup

#### **Bus Interface**

16-Bit ISA, 32-Bit PCI

#### VGA

4MB 32Bit 133MHz SDRAM 3D bis 1024x768x16bit, 2D bis 1600x1200x8bit

#### **IDE-Interface**

bis zu 4 enhanced IDE-Laufwerke PIO-Mode 3+4, DMA-Mode 2 und Ultra DMA/66

#### **FDD-Interface**

Floppycontroller für zwei Laufwerke 360KB – 2.88MB

## LAN Controller

Intel 82559 LAN-Chip, 10Base-T und 100Base-TX

## Serielle Schnittstellen

zwei serielle Ports (UART 16C550)

## Parallele Schnittstelle

eine parallele Schnittstelle (SPP/ECP/EPP bi-directional)

## USB, Watchdog

## Tastatur- / Maus-Anschluß

PS/2 Buchse für Tastatur und PS/2-Maus

## **Disk-On-Chip**

Sockel für DiskOnChip-Modul

## Temperaturbereich

| Lagerung:    | -20° ~ 80°C                      |
|--------------|----------------------------------|
| Betrieb:     | 0° ~ 55° C (CPU benötigt Kühler) |
| Luftfeuchte: | 10% - 90% nicht kondensierend    |

## Stromaufnahme

+ 5V / 4.5A max.

## Physikalische Abmessungen

Steckkarte 338 x 122 mm

# 2. Auspacken der CPU-Karte

Die DSM Slot-CPU Karte enthält empfindliche Bauteile, die durch statische Aufladung leicht beschädigt werden können. Um solche Beschädigungen zu vermeiden, verwenden Sie bitte beim Auspacken eine antistatische Unterlage. Der Anwender, der die CPU konfiguriert und installiert sollte zusätzlich ein antistatisches Armband tragen, daß am selben Punkt wie auch die antistatische Unterlage geerdet sein sollte. Überprüfen Sie bitte die Verpackung auf eine offensichtliche Beschädigung.

## 2.1. Packungsinhalt

Außer diesem Handbuch enthält die Verpackung folgende Teile:

- DSM Industrie Slot-CPU
- Kabel für den Drucker- und Seriellanschluß
- Floppy / Harddisk Kabel
- PS/2 Tastaturadapter
- Treiber CD

## 2.2. Sonstige Hinweise zur Installation

Sie können die Konfiguration der DSM Industrie Slot CPU ändern, indem Sie sogenannte "Jumper" auf der Karte stecken oder entfernen. Die Grundeinstellungen, die zur einwandfreien Funktion der CPU-Karte notwendig sind, wurden schon durch uns vorgenommen. Normalerweise sollten Sie die Jumper nicht ändern müssen.

Ein Jumper wird als **geschlossen** bezeichnet, wenn ein Stecker die beiden Anschlüsse des Jumpers verbindet. Dementsprechend ist ein Jumper **offen**, wenn der Stecker nur über **ein** Pin des Jumpers, oder gar nicht gesteckt ist.

Folgende Zeichnung gibt einen Überblick über mögliche Jumperstellungen:

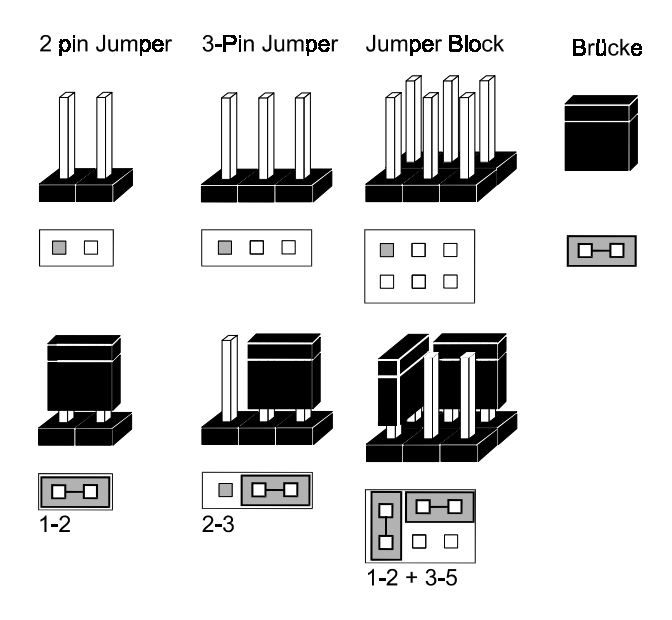

# 3. Konfiguration und Layout

# 3.1. "Jumper" und Anschluß-Übersicht

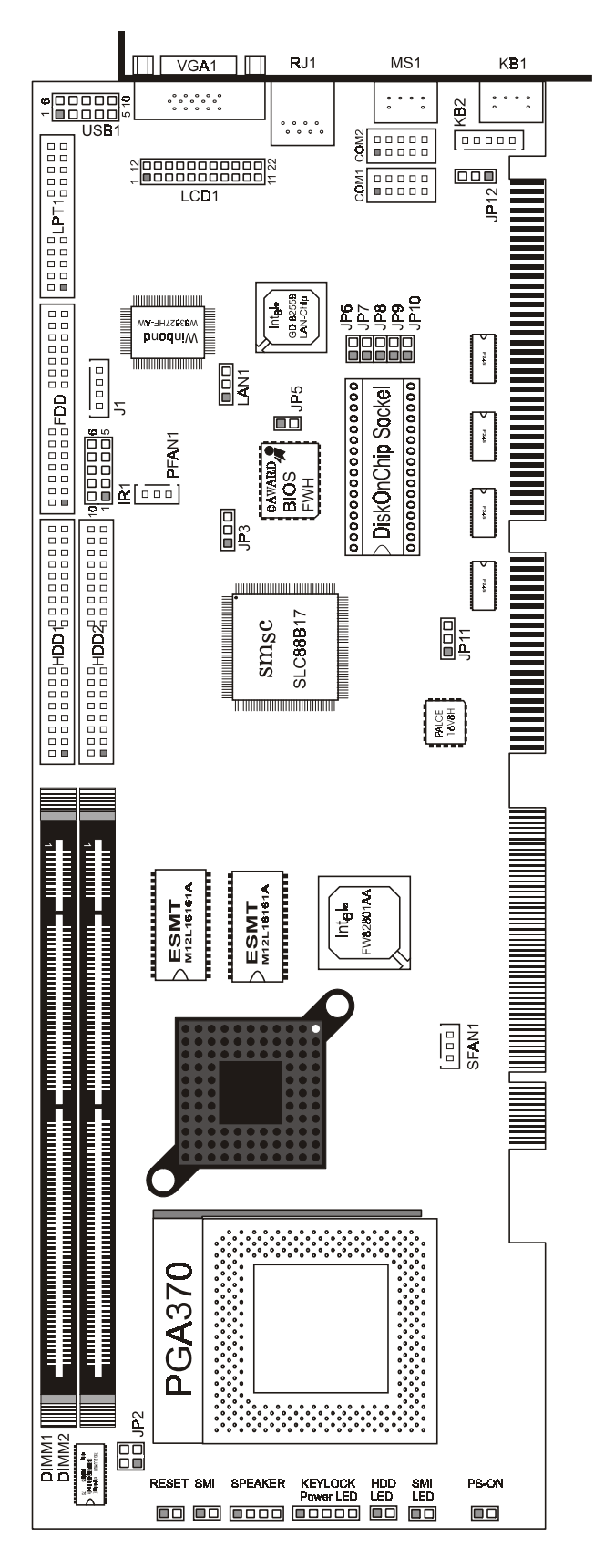

## 3.2. Konfiguration

## 3.2.1. Disk-On-Chip

| Adressbereich | C8000-CFFFF | D0000-D7FFF | D8000-DFFFF |
|---------------|-------------|-------------|-------------|
| JP8           |             | 1-2         |             |
| JP9           | 1-2         |             |             |
| JP10          |             |             | 1-2         |

## 3.2.2. Watchdog

| Funktion | NMI | Reset | Disabled |
|----------|-----|-------|----------|
| JP11     | 1-2 | 2-3   |          |

| Timeout | 10 sek. | 15 sek. | 25 sek. | 80 sek. |
|---------|---------|---------|---------|---------|
| JP6     | 1-2     | 1-2     |         |         |
| JP7     | 1-2     |         | 1-2     |         |

## 3.2.3. LAN

| LAN  | Enable | Disable |
|------|--------|---------|
| LAN1 | 1-2    | 2-3     |

## 3.2.4. CMOS löschen

| CMOS                                                 | normal | löschen* |  |
|------------------------------------------------------|--------|----------|--|
| JP3                                                  | 1-2    | 2-3      |  |
| *Computer muß zum löschen kurz eingeschaltet werden. |        |          |  |

## 3.3. Anschlußbelegung

## 3.3.1. PFAN, Gehäuselüfter

| Pin | Belegung |
|-----|----------|
| 1   | Sensor   |
| 2   | +12V     |
| 3   | GND      |

## 3.3.2. SFAN, CPU-Kühler

| Pin | Belegung |
|-----|----------|
| 1   | Sensor   |
| 2   | +12V     |
| 3   | GND      |

## 3.3.3. IRCON

| Pin | SIR   | Pin | CIR   |
|-----|-------|-----|-------|
| 1   | + 5V  | 6   | -     |
| 2   | -     | 7   | -     |
| 3   | RIRRX | 8   | 5VSB  |
| 4   | GND   | 9   | CIRRX |
| 5   | RIRTX | 10  | -     |

## 3.3.4. LCD

| Pin | Belegung |        |       |
|-----|----------|--------|-------|
| 1   | TX1P     |        |       |
| 2   | TX1M     |        |       |
| 3   | TXVSSR   |        |       |
| 4   | TXVSSR   |        |       |
| 5   | TXCP     |        |       |
| 6   | TXCM     |        |       |
| 7   | GND      |        |       |
| 8   | +5V      | 12     | 22    |
| 9   | NC       | 000000 | 00000 |
| 10  | NC       | 000000 | 00000 |
| 11  | TX2P     | 1      | 11    |
| 12  | TX2M     |        |       |
| 13  | TXVSSR   |        |       |
| 14  | TXVSSR   |        |       |
| 15  | ТХОР     |        |       |
| 16  | ТХОМ     |        |       |
| 17  | NC       |        |       |
| 18  | MONDET   |        |       |
| 19  | DFPDAT   |        |       |
| 20  | DFPCLK   |        |       |

### 3.3.5. USB, Universal Serial Bus

| Pin | Belegung | Illustration |
|-----|----------|--------------|
| 1   | VCC      |              |
| 2   | USBP0-   |              |
| 3   | USBP0+   |              |
| 4   | GND      | 6 10         |
| 5   | NC       | 00000        |
| 6   | VCC      |              |
| 7   | USBP1-   | 1 5          |
| 8   | USBP1+   |              |
| 9   | GND      |              |
| 10  | NC       |              |

## 3.3.6. J1, ATX Control

| Pin | Belegung |
|-----|----------|
| 1   | NC       |
| 2   | 5V SB    |
| 3   | PS_ON    |
| 4   | GND      |

## 3.3.7. Power LED und Keylock

| Pin | Belegung      | Illustration |
|-----|---------------|--------------|
| 1   | Power LED     |              |
| 2   | NC            | 10000        |
| 3   | GND           |              |
| 4   | Keyboard Lock |              |
| 5   | GND           |              |

### **3.3.8.** Lautsprecher, Speaker

| Pin | Belegung    | Illustration |
|-----|-------------|--------------|
| 1   | Speaker out |              |
| 2   | NC          |              |
| 3   | GND         |              |
| 4   | VCC         |              |

## 3.3.9. KB2, Externer Tastaturanschluß

| Pin | Belegung   | Illustration |
|-----|------------|--------------|
| 1   | KBCLK      |              |
| 2   | KBDATA     |              |
| 3   | Power Good |              |
| 4   | GND        |              |
| 5   | VCC        |              |

## 3.3.10. PS/2 Maus, PS/2 Tastatur

| Pin | Tastatur | Maus       | Illustration |
|-----|----------|------------|--------------|
| 1   | KBDATA   | MOUSE DATA |              |
| 2   | NC       | NC         |              |
| 3   | GND      | GND        |              |
| 4   | VCC      | VCC        |              |
| 5   | KBCLK    | MOUSE CLK  | 21           |
| 6   | NC       | NC         |              |

## 3.3.11. COM1 / COM2

| Pin | Belegung |
|-----|----------|
| 1   | DCD      |
| 2   | RX       |
| 3   | TX       |
| 4   | DTR      |
| 5   | GND      |
| 6   | DSR      |
| 7   | RTS      |
| 8   | CTS      |
| 9   | RI       |
| 10  | NC       |

#### 3.3.12. VGA CRT Anschluß

| Pin | Belegung | Illustration |
|-----|----------|--------------|
| 1   | Rot      |              |
| 2   | Grün     |              |
| 3   | Blau     |              |
| 4   | NC       |              |
| 5   | GND      |              |
| 6   | GND      |              |
| 7   | GND      |              |
| 8   | GND      |              |
| 9   | NC       |              |
| 10  | GND      |              |
| 11  | NC       | VGA          |
| 12  | NC       |              |
| 13  | HSYNC    |              |
| 14  | VSYNC    |              |
| 15  | NC       |              |

## 3.3.13. Parallelport, PRT

| Pin | Belegung       | Pin | Belegung           |
|-----|----------------|-----|--------------------|
| 1   | Strobe#        | 14  | Auto Form Feed#    |
| 2   | DATA 0         | 15  | ERROR#             |
| 3   | DATA 1         | 16  | INIT               |
| 4   | DATA 2         | 17  | Printer Select IN# |
| 5   | DATA 3         | 18  | GND                |
| 6   | DATA 4         | 19  | GND                |
| 7   | DATA 5         | 20  | GND                |
| 8   | DATA 6         | 21  | GND                |
| 9   | DATA 7         | 22  | GND                |
| 10  | Acknowledge    | 23  | GND                |
| 11  | BUSY           | 24  | GND                |
| 12  | Paper Empty    | 25  | GND                |
| 13  | Printer Select | 26  | GND                |
|     | 13             |     | 1                  |
|     |                |     |                    |
|     | 26             | 1   | 4                  |

## 3.3.14. Floppycontroller, FDD

| Pin | Belegung | Pin | Belegung          |
|-----|----------|-----|-------------------|
| 1   | GND      | 2   | Density Select    |
| 3   | GND      | 4   | NC                |
| 5   | GND      | 6   | NC                |
| 7   | GND      | 8   | INDEX             |
| 9   | GND      | 10  | Motor Enable A#   |
| 11  | GND      | 12  | Drive Select B#   |
| 13  | GND      | 14  | Drive Select A#   |
| 15  | GND      | 16  | Motor Enable B#   |
| 17  | GND      | 18  | Direction#        |
| 19  | GND      | 20  | STEP#             |
| 21  | GND      | 22  | Write Data#       |
| 23  | GND      | 24  | Write Gate#       |
| 25  | GND      | 26  | Track 0#          |
| 27  | GND      | 28  | Write Protect#    |
| 29  | NC       | 30  | Read Data#        |
| 31  | GND      | 32  | Head Side Select# |
| 33  | NC       | 34  | Disk Change#      |
|     | 33       |     | 1                 |
|     |          |     |                   |
|     | 34       |     | 2                 |

| Pin | Belegung | Pin | Belegung    |
|-----|----------|-----|-------------|
| 1   | Reset#   | 21  | DMA REQ     |
| 2   | GND      | 22  | GND         |
| 3   | DATA 7   | 23  | IOW#        |
| 4   | DATA 8   | 24  | GND         |
| 5   | DATA 6   | 25  | IOR#        |
| 6   | DATA 9   | 26  | GND         |
| 7   | DATA 5   | 27  | IOCHRDY     |
| 8   | DATA 10  | 28  | NC          |
| 9   | DATA 4   | 29  | DMA ACK     |
| 10  | DATA 11  | 30  | GND         |
| 11  | DATA 3   | 31  | INTERUPT    |
| 12  | DATA 12  | 32  | IOCS16#     |
| 13  | DATA 2   | 33  | SA1         |
| 14  | DATA 13  | 34  | NC          |
| 15  | DATA 1   | 35  | SA0         |
| 16  | DATA 14  | 36  | SA2         |
| 17  | DATA 0   | 37  | HDC CS0#    |
| 18  | DATA 15  | 38  | HDC CS1#    |
| 19  | GND      | 39  | HDD Active# |
| 20  | NC       | 40  | GND         |
|     | 39 1     |     |             |
|     |          |     |             |
|     |          |     |             |
|     | 40       |     | 2           |

## 3.3.15. Harddiskcontroller, HDD

## 3.3.16. Sonstige Anschlüsse

| Name    | Anschluß für                |
|---------|-----------------------------|
| Reset   | Reset-Taster                |
| SMI SW  | SMI Taster "Green Function" |
| SMI LED | SMI LED                     |
| HDD-LED | Harddisk LED                |

## 3.4. System Speicher

Dieses System verwendet als Speicher sogenannte DIMM's (Dual In-line Memory Modules).

# 4. BIOS Setup

Das Basic Input/Output System (BIOS) besitzt eine Anzahl festprogrammierter Programmteile im Nur-Lese-Speicher (ROM), die dem System seine fundamentalen Betriebscharakteristika geben. Die DSM Industrie-Slot CPU Celeron / Pentium III verwendet ein BIOS der Firma Award.

Für tiefergehende Informationen der einzelnen BIOS Funktionen empfehlen wir das "BIOS-BUCH" aus dem Franzis Verlag oder die Internet-Seite von AWARD (www.phoenix.com/pcuser/).

## 4.1. Setup Bedientasten

- ESC: Ausgang zum vorherigen Schirm
- Cursortasten: Cursorsteuerung
- PgUp/PgDn/"+"/"-": Hier können Werte verändert werden bzw. Optionen durchgewählt werden.
- F1: Hilfe für die gewählte Option
- F5: Alte Werte übernehmen. Dies sind die Werte, mit denen die laufende Bearbeitung begonnen wurde.
- F6: Damit werden alle Optionen mit den BIOS Voreinstellungen belegt.
- F7: Hiermit werden alle Optionen mit den Voreinstellungen beim Einschalten des Gerätes belegt.
- F10 Alle Änderungen sichern (nur im Hauptmenü)

## 4.2. Hauptmenü

Die verschiedenen Möglichkeiten im BIOS Setup Programm sehen Sie im folgendem Bild:

| CMOS SETUP UTILITY                    |                                              |  |
|---------------------------------------|----------------------------------------------|--|
| Standard CMOS Feature                 | Frequency / Voltage Control                  |  |
| Advanced BIOS Feature                 | Load Fail-Safe Defaults                      |  |
| Advanced CHIPSET Feature              | Load Optimized Defaults                      |  |
| Integrated Peripherals                | Set Supervisor Password                      |  |
| Power Management Setup                | Set User Password                            |  |
| PnP/PCI Configurations                | Save & Exit Setup                            |  |
| PC Health Status                      | Exit Without Saving                          |  |
| Esc : Quit<br>F10 : Save & Exit Setup | ↑↓←→ :SELECT ITEM<br>(Shift)F2 :Change Color |  |
| Time, Date, Hard                      | Disk Type                                    |  |

Standard CMOS Feature Advanced BIOS Feature Advanced Chipset Feature Integrated Peripherals Power Management Setup PnP / PCI Configuration Load Fail\_Safe Defaults Load Optimized Defaults Supervisor Password User Password Save & exit Setup Exit without save Alle Punkte des Standardbios Erweiterte Awardfunktionen Sonderfunktionen des Chipsatzes Einstellungen der Schnittstellen Stromsparfunktionen Plug and Play und PCI Einstellungen langsame BIOS Basiseinstellungen zur Fehlerdiagnose BIOS-Einstellungen mit erhöhter Performance Passworteinstellung für Zugang und Änderung der Einstellung Passworteinstellung zum lesen des BIOS und Systemstart Änderungen speichern und Setup verlassen Setup verlassen ohne Änderungen zu speichern

## 4.3. Standard CMOS Setup Menu

Die verschiedenen Möglichkeiten im BIOS Setup Programm sehen Sie im folgendem Bild:

| ROM / PCI / ISA BIOS<br>CMOS SETUP UTILITY<br>AWARD SOFTWARE, INC,                                                                                                    |                                                                                                    |                |           |                  |
|----------------------------------------------------------------------------------------------------|----------------------------------------------------------------------------------------------------|----------------|-----------|------------------|
| Date<br>Time                                                                                                    | Tue, Feb 8 2000<br>15:30:45                                                                                                    | Item Help      |           |                  |
| IDE Primary Master<br>IDE Primary Slave<br>IDE Secondary Master<br>IDE Secondary Slave<br>Drive A<br>Drive B<br>Video<br>Halt On<br>Based Memory<br>Extended Memory<br>Total Memory | 13485 MB<br>Press Enter None<br>Press Enter None<br>Press Enter None<br>1.44M, 3.5 in.<br>None<br>EGA/VGA<br>All Errors<br>640 K<br>64512 K<br>65536 K | Menu Level     |           |                  |
|                                                                                                    | : Select +/-/PU/PD: \                                                                                                    | alue F10: Save | ESC: Exit | F1: General Help |

Dieser Punkt ermöglicht die Einstellung folgender Parameter:

- Datum: Monat, Tag und Jahr
- Zeit: Stunde, Minute und Sekunde
- Festplattentyp
- Floppy-Laufwerk A und B: 360 KB, 1,2 MB, 720 KB, 1.44 MB, 2.88 MB
- Video: stellt ein mit welcher Grafikausgabe das System bootet.
- Halt on: Es kann gewählt werden zwischen

| Das System wird auch bei "non-fatal" Fehlern gestoppt                    |
|--------------------------------------------------------------------------|
| Das System wird generell nicht angehalten, auch wenn ein Fehler          |
| entdeckt wird.                                                           |
| Wie "All errors", bei Tastaturfehlern wird nicht angehalten              |
| Wie "All errors", bei Floppyfehlern wird nicht angehalten                |
| Wie "All errors", bei Tastatur- oder Floppyfehlern wird nicht angehalten |
|                                                                          |

## 4.4. Advanced BIOS Features Setup Menu

|                                                           | Advanced E    | BIOS Features                                     |
|-----------------------------------------------------------|---------------|---------------------------------------------------|
| Virus Warning                                             | : Disabled    |                                                   |
| CPU Internal Cache                                        | : Enabled     | Item Help                                         |
| External Cache                                            | : Enabled     |                                                   |
| CPU L2 Cache ECC Checking                                 | : Enabled     |                                                   |
| Quick Power On Self Test                                  | : Enabled     | Menu Level                                        |
| First Boot device                                         | : Floppy      |                                                   |
| Second Boot device                                        | : HDD-0       | Allow you to choose the VIRUS warning feature     |
| Third Boot device                                         | : Floppy      | for IDE Hard Disk boot sector protection. If this |
| Boot other device                                         | : Disabled    | function is enabled and someone attemp to         |
| Swap Floppy Drive                                         | : Disabled    | write data into this area, BIOS will show a       |
| Boot Up Floppy Seek                                       | : Disabled    | warning message on screen and alarm beep          |
| Boot Up Numlock Status                                    | : On          |                                                   |
| Gate A20 Option                                           | : Normal      |                                                   |
| Typematic Rate Setting                                    | : Disabled    |                                                   |
| Typematic Rate (Chars/sec)                                | :6            |                                                   |
| Typematic Delay (msec)                                    | : 250         |                                                   |
| Security Option                                           | : Setup       |                                                   |
| OS Select For DRAM >64MB                                  | : Non-OS2     |                                                   |
| Report NO FDD For Win95                                   | : No          |                                                   |
|                                                           |               |                                                   |
| $\wedge \psi \leftarrow \rightarrow$ : Move Enter: Select | +/-/PU/PD: \  | /alue F10: Save ESC: Exit F1: General Help        |
| F5: Previous values                                       | FO: Fall-Sate | eraults F7: Optimized Defaults                    |

#### CPU Internal/External Cache

Diese Optionen sollten immer gesetzt sein, da damit der Speicherzugriff wesentlich beschleunigt wird.

#### Quick Power On Self Test

Wenn diese Option eingeschaltet ist, wird ein verkürzter Selbsttest durchgeführt.

#### Boot Up Floppy Seek

Wenn diese Option eingeschaltet ist, wird während des Bootens überprüft das BIOS die Art des Floppylaufwerkes.

#### Boot Up NumLock Status

Das System läuft mit leuchtender NumLock-LED hoch, das Keypad ist auf Zahlen geschaltet, wenn diese Option eingeschaltet ist.

#### Typermatic-Rate-Setting

Wenn eingeschaltet, wird die Möglichkeit gegeben, die Rate und Verzögerung zu definieren.

#### Typematic Rate (Chars/Sec)

Es können 6/8/10/12/15/20/24/30 Zeichen pro Sekunde eingestellt werden.

#### Typematic Delay (Msec)

Es können 250/500/750/1000 msec eingestellt werden.

Security Option

Bei Einstellung auf "System" wird das System nur gestartet, das Setup nur ausgeführt, wenn das richtige Passwort eingegeben wird. Wenn Sie die Einstellung "Setup" gewählt haben, wird zwar das System gestartet, aber der Zugang zum Setup ist über das Passwort abgesichert.

## 4.5. Advanced Chipset Features Setup Menu

Im Setupmenü für das Chipset sind alle Einstellungen für das CPU-Board schon vorgenommen.

| Ad                                                        | anced CHIF    | SET FEATURES    |           |                  |
|-----------------------------------------------------------|---------------|-----------------|-----------|------------------|
| SDRAM CAS Latency Time                                    | : 3           |                 |           |                  |
| SDRAM Cycle Time Tras/Trc                                 | : 5/7         | Item Help       |           |                  |
| SDRAM Address Setup Time                                  | : 1           |                 |           |                  |
| SDRAM RAS-to-CAS Delay                                    | : 3           |                 |           |                  |
| SDRAM RAS Precharge Time                                  | : 3           | Menu Level      |           |                  |
| System BIOS Cacheable                                     | : Disabled    |                 |           |                  |
| Video BIOS Cacheable                                      | : Disabled    |                 |           |                  |
| Memory Hole At 15M-16M                                    | : Enabled     |                 |           |                  |
| CPU Latency Timer                                         | : Disabled    |                 |           |                  |
| Delay Transaction                                         | : Disabled    |                 |           |                  |
| On-Chip Video Window Size                                 | : 64MB        |                 |           |                  |
| Local Memory Frequency                                    | : 100MHz      |                 |           |                  |
| Power-Supply Type                                         | : AT          |                 |           |                  |
| *Onboard Display Cache Setting                            | r             |                 |           |                  |
| CAS# Latency                                              | : 3           |                 |           |                  |
| Paging Mode Control                                       | : Open        |                 |           |                  |
| RAS-to-CAS Override by                                    | : CAS#LT      |                 |           |                  |
| RAS# Timing                                               | : Fast        |                 |           |                  |
| RAS# Precharge Timing                                     | : Fast        |                 |           |                  |
|                                                           |               |                 |           |                  |
|                                                           |               |                 |           |                  |
| $\wedge \psi \leftarrow \rightarrow$ : Move Enter: Select | +/-/PU/PD: \  | /alue F10: Save | ESC: Exit | F1: General Help |
| F5: Previous values                                       | Fo: Fall-sate |                 |           |                  |

Diese Einstellungen wurden vom Werk voreingestellt und sollten nur von Fachleuten geändert werden.

## 4.6. Integrated Peripherals

|                                                           | Integrated F    | Peripherals                                       |
|-----------------------------------------------------------|-----------------|---------------------------------------------------|
| OnChip Primary PCI IDE                                    | : Enabled       |                                                   |
| OnChip Secondary PCI IDE                                  | : Enabled       | Item Help                                         |
| IDE Primary Master PIO                                    | : Auto          |                                                   |
| IDE Primary Slave PIO                                     | : Auto          |                                                   |
| IDE Secondary Master PIO                                  | : Auto          | Menu Level                                        |
| IDE Secondary Slave PIO                                   | : Auto          |                                                   |
| IDE Primary Master UDMA                                   | : Auto          | If your IDE hard drive supports block mode select |
| IDE Primary Slave UDMA                                    | : Auto          | Enabled for automatic detection of the optional   |
| IDE Secondary Master UDMA                                 | : Auto          | number of block read/write per sector the drive   |
| IDE Secondary Slave UDMA                                  | : Auto          | can support                                       |
| USB Controller                                            | : Enabled       |                                                   |
| USB Keyboard Support                                      | : Disabled      |                                                   |
| Init Display First                                        | : AGP           |                                                   |
| AC97 Audio                                                | : Auto          |                                                   |
| AC97 Modem                                                | : Auto          |                                                   |
| IDE HDD Block Mode                                        | : Enabled       |                                                   |
| Onboard FDC Controller                                    | : Enabled       |                                                   |
| Onboard Serial Port 1                                     | : 3F8 / IRQ4    |                                                   |
| Onboard Serial Port 2                                     | : 2F8 / IRQ3    |                                                   |
| UART Mode Select                                          | : Normal        |                                                   |
| RxD, TxD Active                                           | : Hi, Lo        |                                                   |
| IR Transmission Delay                                     | : Enabled       |                                                   |
| UR2 Duplex Mode                                           | : Half          |                                                   |
| Use IR Pins                                               | : IR-Rx2Tx2     |                                                   |
| Onboard Parallel Port                                     | : 378 / IRQ7    |                                                   |
| Parallel Port Mode                                        | : SPP           |                                                   |
| EPP Mode Select                                           | : EPP1.7        |                                                   |
| ECP Mode Use DMA                                          | : 3             |                                                   |
| Power-On after PWR-Fail                                   | : Off           |                                                   |
| $\wedge \psi \leftarrow \rightarrow$ : Move Enter: Select | +/-/PU/PD: Va   | lue F10: Save ESC: Exit F1: General Help          |
| F5: Previous Values                                       | F6: Fail-safe o | defaults F7: Optimized Defaults                   |

## 4.7. Power Management Setup Menu

|         |                                                                          | POWER MANAG                                       | EMENT SETUP                                                                                                    |
|---------|--------------------------------------------------------------------------|---------------------------------------------------|----------------------------------------------------------------------------------------------------|
|         | ACPI Function                                                            | : Enabled                                         |                                                                                                    |
|         | Power Management                                                         | : User Define                                     | Item Help                                                                                                    |
|         | Video Off Method                                                         | : DPMS                                            |                                                                                                    |
|         | Video Off In Suspend                                                     | : Suspend -> Off                                  |                                                                                                    |
|         | Suspend Type                                                             | : Stop Grant                                      | Menu Level                                                                                                    |
|         | Modem use IRQ                                                            | : 3                                               |                                                                                                    |
|         | Suspend Mode                                                             | : Disabled                                        |                                                                                                    |
|         | HDD Power Down                                                           | : Disabled                                        |                                                                                                    |
|         | Soft-Off by PWR-BTN                                                      | : Delay 4 Sec                                     |                                                                                                    |
|         | Wake-Up by PCI card                                                      | : Disabled                                        |                                                                                                    |
|         | Power-On by Ring                                                         | : Enabled                                         |                                                                                                    |
|         | CPU THRM-Throttling                                                      | : 25.0%                                           |                                                                                                    |
|         | Resume by Alarm                                                          | : Disabled                                        |                                                                                                    |
|         | x Date (of Month) Alar                                                   | m :0                                              |                                                                                                    |
|         | x Time (hh:mm:ss)                                                        | :000                                              |                                                                                                    |
|         | ** Reload Globa                                                          | al Timer Events **                                |                                                                                                    |
|         | Primary IDE 0                                                            | : Disabled                                        |                                                                                                    |
|         | Primary IDE 1                                                            | : Disabled                                        |                                                                                                    |
|         | Secondary IDE 0                                                          | : Disabled                                        |                                                                                                    |
|         | Secondary IDE 1                                                          | : Disabled                                        |                                                                                                    |
|         | FDD, COM, LPT Port                                                       | : Disabled                                        |                                                                                                    |
|         | PCI PIRQ [A-D]#                                                          | : Disabled                                        |                                                                                                    |
|         | $\uparrow \forall \leftarrow \rightarrow$ : Move Ent F5: Previous Values | er: Select +/-/PU/PD: Va<br>F6: Fail-safe c       | Iue         F10: Save         ESC: Exit         F1: General Help           defaults         F7: Optimized Defaults |
|         | 1                                                                        |                                                   |                                                                                                    |
| Powerin | Disable                                                                  | Dowor Management ob                               | reschaltet                                                                                                    |
|         | - Disable<br>Lloor Dofino                                                | Power Management aby                              | jeschallet<br>20. oigenen Einstellungen konfigurieren                                                              |
|         | Min Saving                                                               | Vordefinierte Werte alle                          | Einstellungen sind mit max. Zeit konfiguriert                                                                      |
|         | - Max Saving                                                             | Vordefinierte Werte, alle                         | Einstellungen sind mit mind. Zeit konfiguriert                                                                     |
|         |                                                                          | vordennierte werte, alle                          |                                                                                                    |
| Video O | ff Method                                                                |                                                   | - Dilde ek inne                                                                                                    |
|         | Blank Screen                                                             | Das BIOS loscht nur del                           | n Bliaschirm                                                                                                    |
|         | V/H SYN C+Blank                                                          | WIE Blank Screen, zusat                           | Zlich werden die V-Sync u. H-Sync signale                                                                          |
|         | DPMS                                                                     | Nur möglich bei Videoka                           | arter,<br>arten, die diese Funktion unterstützen                                                                   |
| Doze M  | ode                                                                      | Einstellbare Möglichkeit                          | en: Disable/10sec bis 2 Std                                                                                        |
| 2020 11 |                                                                          | Wenn eine Zeit eingeste                           | ellt ist, wird das System in den DOZE Mode                                                                         |
|         |                                                                          | gefahren, wenn das Sys                            | tem entsprechend lange inaktiv war.                                                                                |
| Standby | / Mode                                                                   | Einstellbare Möglichkeit                          | en: Disable/1-60min.                                                                                               |
|         |                                                                          | Wenn eine Zeit eingeste                           | ellt ist, wird das System in den STANDBY                                                                           |
|         |                                                                          | Mode gefahren, wenn d                             | as System entsprechend lange inaktiv war.                                                                          |
| Suspen  | d Mode                                                                   | Einstellbare Möglichkeit                          | en: Disable/1-60min.                                                                                               |
|         |                                                                          | Wenn eine Zeit eingeste<br>Mode gefahren, wenn da | ellt ist, wird das System in den SUSPEND as System entsprechend lange inaktiv war.                                 |

## 4.8. PNP / PCI Configuration

|                                                           | PNP / PCI CON   | IFIGURATION   |             |                  |
|-----------------------------------------------------------|-----------------|---------------|-------------|------------------|
| PNP OS Installed                                          | : No            |               |             |                  |
| Reset Configuration Data                                  | : Disabled      | Item Help     |             |                  |
|                                                           |                 |               |             |                  |
| Resources Controlled by                                   | : Manual        | Manulaval     |             |                  |
| DMA Resources                                             | · Press Enter   | wenu Level    |             |                  |
| DIMATResources                                            |                 |               |             |                  |
| PCI/VGA Palette Snoop                                     | : Disabled      |               |             |                  |
|                                                           |                 |               |             |                  |
|                                                           |                 |               |             |                  |
|                                                           |                 |               |             |                  |
|                                                           |                 |               |             |                  |
|                                                           |                 |               |             |                  |
|                                                           |                 |               |             |                  |
|                                                           |                 |               |             |                  |
|                                                           | -               |               |             |                  |
| $\wedge \psi \leftarrow \rightarrow$ : Move Enter: Select | +/-/PU/PD: Va   | lue F10: Save | ESC: Exit   | F1: General Help |
| F5: Previous Values                                       | F6: Fail-safe o | defaults      | F7: Optimiz | ed Defaults      |

## 4.9. PC Health Status

|                                                                | PC Health       | n Status      |             |                  |
|----------------------------------------------------------------|-----------------|---------------|-------------|------------------|
| CPU Warning Temperature                                        | : Disabled      | Itom Holp     |             |                  |
| Current CPUFAN1 Speed                                          |                 | пепр          |             |                  |
| Current CPUFAN2 Speed                                          |                 |               |             |                  |
| INO (V)                                                        |                 | Menu Levei    |             |                  |
| IN1 (V)                                                        |                 |               |             |                  |
| IN2 (V)                                                        |                 |               |             |                  |
| +5 V                                                           |                 |               |             |                  |
| +12 V                                                          |                 |               |             |                  |
| -12 V                                                          |                 |               |             |                  |
| -5 V                                                           |                 |               |             |                  |
| VBAT (V)                                                       |                 |               |             |                  |
| 5VSB (V)                                                       |                 |               |             |                  |
| Shutdown temperature                                           | : Disabled      |               |             |                  |
|                                                                |                 |               |             |                  |
|                                                                |                 |               |             |                  |
| $\wedge \psi \leftrightarrow \Rightarrow$ : Move Enter: Select | +/-/PU/PD: Va   | lue F10: Save | ESC: Exit   | F1: General Help |
| F5: Previous Values                                            | F6: Fail-safe d | lefaults      | F7: Optimiz | ed Defaults      |

## 4.10. Frequency/Voltage Control

|                                                                    | Frequency/Volta                            | age Control           |             |                  |
|--------------------------------------------------------------------|--------------------------------------------|-----------------------|-------------|------------------|
| Auto Detect DIMM/PCI CLK<br>Spread Spectrum Modulated<br>CPU Speed | : Enabled<br>: Disabled<br>: 266MHz (66x4) | Item Help             |             |                  |
| CPU Ratio<br>CPU Frequency                                         | : x 4<br>: 66 MHz                          | Menu Level            |             |                  |
|                                                                    |                                            |                       |             |                  |
|                                                                    |                                            |                       |             |                  |
|                                                                    |                                            |                       |             |                  |
|                                                                    |                                            | <b>510</b> 0.         |             | 51.0             |
| TV←→ : Move Enter: Select<br>F5: Previous Values                   | F6: Fail-safe de                           | e F10: Save<br>faults | F7: Optimiz | r1: General Help |

## 4.11. Passwort Einstellungen

Diese Option kann zum ändern des Supervisor- und User-Passworts verwendet werden. Das Passwort ist im CMOS gespeichert.

Sobald Sie diese Funktion aufrufen, werden Sie nach einem Passwort gefragt. Geben Sie bis zu 8 Zeichen ein und beenden die Eingabe mit <RETURN>. Sie werden sicherheitshalber nochmal nach dem Passwort gefragt. Wenn beide Eingaben übereinstimmen, wird das vorher eingestellte Passwort gelöscht, und das neue Passwort ist aktiv. Sie können die Eingabe jederzeit durch <ESC> abbrechen.

Um die Passwortabfrage abzuschalten, geben Sie bei der 1. Abfrage nach dem Passwort einfach nur <RETURN>. Sie erhalten dann eine Bestätigung, daß das Passwort abgeschaltet wurde.

Wenn Sie im BIOS Features Setup Menü die Einstellung **Security Option: System** wählen, werden Sie nach jedem Neu- und Kaltstart sowie beim Eingang in das Setup-Programm nach dem Passwort gefragt. Sollten Sie die Einstellung **Security Option: Setup** gewählt haben, wird nur beim Aufruf des Setup-Programmes nach dem Passwort gefragt.

Beim Supervisor-Passwort ist es möglich, alle Einstellungen im BIOS-Setup nach Bedarf zu verändern.

Das User-Passwort berechtigt nur zum Einsehen in die BIOS-Setup Einstellungen, Änderungen sind nicht möglich.

## 4.12. Save & Exit Setup

#### Beenden und im CMOS abspeichern

Alle Einstellungen im Setup und ggf. das neue Passwort werden im CMOS gespeichert. Die CMOS Prüfsumme wird berechnet und ebenfalls im CMOS eingetragen. Danach erfolgt der Sprung in das BIOS.

Sollte das System, nach Änderung der Setup-Werte, einmal nicht starten, können Sie bei einem Neustart die Taste <Einfg> drücken, um die BIOS default Werte zu laden und erhalten wieder einen stabilen Zustand.

## 4.13. Exit Without Saving

#### Beenden und nicht im CMOS abspeichern

Die Kontrolle wird an das BIOS übergeben, jedoch keine Änderung im CMOS vorgenommen.

# 5. BIOS FEHLERMELDUNGEN

## **CMOS BATTERY HAS FAILED**

Die CMOS-Batterie ist defekt und sollte ausgetauscht werden.

#### **CMOS CHECKSUM ERROR**

Die Prüfsumme des CMOS-Speichers ist inkorrekt und die CMOS-Daten können falsch sein. Ein möglicher Grund ist, daß die Batterie alt geworden ist. Bitte Batterie überprüfen und ggf. austauschen.

## DISPLAY SWITCH IS SET INCORRECTLY

Auf der CPU-Platine ist ein Schalter zur Einstellung der Videoauswahl Mono/Farbe angebracht. Dieser Schalter ist falsch eingestellt und stimmt nicht mit der CMOS-Einstellung überein.

## FLOPPY DISK(S) FAIL (80)

Die Floppylaufwerke können nicht zurückgesetzt werden.

## FLOPPY DISK(S) FAIL (40)

Art der Eintragung der Floppylaufwerke im Setup stimmt nicht.

## HARD DISK(S) FAIL (80)

Die Festplatten können nicht zurückgesetzt werden.

## HARD DISK(S) FAIL (40)

Festplatten wurden nicht richtig erkannt.

### HARD DISK(S) FAIL (20)

Festplatten konnten nicht initialisiert werden.

## HARD DISK(S) FAIL (10)

Festplatten konnten nicht rekalibriert werden.

## HARD DISK(S) FAIL (08)

Sektor konnte nicht geprüft werden.

## Keyboard is locked out - Unlock the key

Keyboardlock ausschalten.

#### Keyboard error or no keyboard present

Die Tastatur konnte nicht initialisiert werden.

#### Manufacturing POST loop

Das System durchläuft eine Endlosschleife im POST-Test.

#### **BIOS ROM checksum error - System halted.**

Die ROM-Prüfsumme des Bereiches F0000H - FFFFFH ist ungültig.

#### Memory test fail.

Beim Speichertest wurde vom BIOS ein Fehler festgestellt.

## 5.1. Beep-Töne

## **Beep Codes AMI-BIOS**

## **BeepCode**

| Code | Beschreibung                              |
|------|-------------------------------------------|
| 1    | DRAM Refresh                              |
| 2    | Paritätsfehler aufgetreten                |
| 3    | Fehler in den ersten 64 KByte RAM         |
| 4    | Timer-Baustein                            |
| 5    | Prozessor defekt                          |
| 6    | Adreßleitung A20 / Keyboard-Controller    |
| 7    | 'Virtual Mode' - Probleme                 |
| 8    | Lesen / Schreiben des Bildschirmspeichers |
| 9    | Prüfsumme ROM-BIOS                        |
|      |                                           |

Beschreibung

Kein Fehler, System bootet

irgendein Fehler, der durch Drücken der F1-Taste

Fehler in Video-Karte

ignoriert werden kann

## **Beep Codes AWARD-BIOS**

#### **BeepCode**

1 kurzer Beep 1 langer und 2 kurze Beeps 2 kurze Beeps

## **Beep Codes Allgemein**

| BeepCode                                                  | Beschreibung                                        |
|-----------------------------------------------------------|-----------------------------------------------------|
| kein Beep und Bildschirm leer                             | Probleme mit dem Netzteil                           |
| Cursor blinkt                                             | Probleme mit dem Netzteil                           |
| 'Parity Check' - Meldung                                  | Speicher nicht in Ordnung                           |
| Ixx Fehlercode                                            | Hauptplatine fehlerhaft                             |
| DOS-Prompt A:/C:                                          | Lautsprecher defekt                                 |
| 1 langer und 1 kurzer Beep                                | Hauptplatine, ROM Basic-Chips                       |
| 1 langer und 2 kurze Beeps                                | VGA-Adapter defekt                                  |
| 1 langer und 3 kurze Beeps                                | VGA-Adapter defekt                                  |
| 1 kurzer Beep und Basic Bildschirm                        | Probleme mit Booten von Diskette oder<br>Festplatte |
| 1 kurzer Beep und DOS Prompt                              | Ohne Fehler gebootet                                |
| 1 kurzer Beep und 1 langer Beep                           | Probleme mit VGA-Adapter                            |
| 2 kurze Beeps und Leerer oder<br>Unleserlicher Bildschirm | Probleme mit VGA-Adapter oder Speicher              |
| Verzerrte Darstellung am Bildschirm                       | Probleme mit VGA-Adapter                            |
| Anhaltender Beep                                          | Netzteil arbeitet nicht korrekt                     |
| Sich wiederholende kurze Beeps                            | Netzteil arbeitet nicht korrekt                     |

# 6. Watchdog und Disk-On-Chip

## 6.1. Programmierung des Watchdog Timers

Um den Watch-Dog Timer einzuschalten, geben Sie einen Befehl um das Port 443H zu lesen. Beim Lesen dieser Adresse wird auch die Zeit bis zum Ausführen einer Funktion wie zum Beispiel RESET wieder zurückgesetzt. Um die Funktionen abzuschalten, Lesen Sie das Port 43H. Um Funktion und Timeout einzustellen müssen einige Jumper gesetzt werden (JP11, JP12, JP13).

Beispiel 1: Auf DOS-Ebene

Starten Sie unter DOS das Programm "debug.exe", und geben Sie "i443" ein. Ihr System wird automatisch nach der Zeit die Sie eingegeben haben, einen Warmstart ausführen.

C:\DOS>DEBUG -i443

Beispiel 2: In Assembler

Enable:

MOV DX,443h IN AL,DX

Disable:

IN AL,43h

Beim Betrieb des WDT muß sichergestellt werden, daß dieser Port regelmäßig innerhalb des eingestellten Timeouts ausgelesen wird um ein Reset oder NMI im normalen Betrieb zu verhindern.

## 6.2. Installation der DiskOnChip

Auf der Slot CPU befindet sich ein Spezial Sockel in den ein DiskOnChip Modul eingebaut werden kann.

- 1. Achten Sie darauf, daß sich die Kerbe im DiskOnChip Modul auf der gleichen Seite wie im Sockel befindet.
- 2. Setzen Sie das Modul vorsichtig auf den Sockel, und richten Sie die Pin's genau aus.
- 3. Drücken Sie das Modul nun mit leichtem Druck in den Sockel.

Das Modul wird von der Hardware automatisch erkannt. Führen Sie nur bei Bedarf ein DOS-Format durch. Das Disk-On-Chip Modul ist bootfähig.

# 7. BIOS Reference - POST Codes

| POST Code | Description                                                                                   |
|-----------|-----------------------------------------------------------------------------------------------|
| CF        | Test CMOS R/W functionality                                                                   |
| C0        | Early chipset initialization:                                                                 |
|           | -Disable shadow RAM                                                                           |
|           | -Disable L2 cache (socket 7 or below)                                                         |
|           | -Program basic chipset registers                                                              |
| C1        | Detect memory                                                                                 |
|           | -Auto-detection of DRAM size, type and ECC                                                    |
|           | -Auto-detection of L2 cache (socket 7 or below)                                               |
| C3        | Expand compressed BIOS code to DRAM                                                           |
| C5        | Call chipset hook to copy BIOS back to E000 & F000 shadow RAM                                 |
| 01        | Expand the Xgroup codes locating in ohysical address 1000:0                                   |
| 03        | Initial Superio_Early_Init switch                                                             |
| 05        | 1. Blank out screen                                                                           |
| 07        | 2. Clear CMOS error flag                                                                      |
| 07        | 1. Clear 8042 Interface                                                                       |
| 09        | 2. Initialize 8042 self-test                                                                  |
| 08        | First special keyboard controller for windond 977 series Super I/O chips.                     |
| 0.0       | Disable Reybodiu IIIteriace                                                                   |
| UA        | Auto detects norts for keyboard & mouse followed by a nort & interface swan (ontional)        |
|           | Reset keyboard for Winhond 977 series Super I/O chins                                         |
| 0F        | Test F000h segment shadow to see whether it is R/W-able or not. If tet fails, keep beening    |
| •=        | the speaker                                                                                   |
| 10        | Auto detect flash type to load appropriate flash R/W codes into the run time area in F000     |
|           | for ESCD & DMI support.                                                                       |
| 12        | Use walking 1's algorithm to check out interface in CMOS circuitry. Also set real-time clock  |
|           | power status, and then check for override.                                                    |
| 14        | Program chipset default values into chipset.                                                  |
| 16        | Initial_Early_Init_Onboard_Generator switch.                                                  |
| 18        | Detect CPU information including brand, SMI type and CPU level                                |
| 1B        | Initial interrupts vector table. If no special specified, all H/W interrupts are directed to  |
|           | SPURIOUS_INT_HDLR, S/W interrupts to SPURIOUS_soft_HDLR.                                      |
| 1D        | Initial EARLY_PM_INIT switch                                                                  |
| 1F        | Load keyboard matrix (notebook platform)                                                      |
| 21        | HPM initialization (notebook platform)                                                        |
| 23        | Check validity of RTC value:                                                                  |
|           | e.g. a value of 5Ah is an invalid value for RTC minute.                                       |
|           | Load CMOS settings into BIOS stack. If CMOS checksum fails, use default value instead.        |
|           | Prepare BIOS resource map for PCI & PhP use. If ESCD is valid, take into consideration of the |
|           | ESCD'S legacy information. Onboard clock generator initialization. Disable respective clock   |
|           | Early PCI initialization:                                                                     |
|           | -Fnumerate PCI hus number                                                                     |
|           | -Assign memory & I/O resource                                                                 |
|           | -Search for a valid VGA device & VGA BIOS, and put it into C000:0                             |
| 27        | Initialize INT 09 buffer                                                                      |
| 29        | Program CPU internal MTRR (P6 & PII) for 0-640K memory address.                               |
|           | Initialize the APIC for Pentium class CPU.                                                    |
|           | Program early chipset according to CMOS setup. Example: onboard IDE controller.               |
|           | Measure CPU speed.                                                                            |
|           | Invoke video BIOS                                                                             |
| 2D        | Initialize multi-language                                                                     |
|           | Put information on screen display, including Award title, CPU type, CPU speed                 |
| 33        | Reset keyboard except Winbont 977 series Super I/O chips                                      |
| 3C        | Test 8254                                                                                     |
| 3E        | 1 lest 8259 interrupt mask bits for channel 1                                                 |
| 40        | 1 lest 8259 interrupt maks bits for channel 2                                                 |
| 43        | Lest 8259 functionality                                                                       |

| POST Code | Description                                                                                 |
|-----------|---------------------------------------------------------------------------------------------|
| 47        | Initialize EISA slot                                                                        |
| 49        | Calculate total memory by testing the last double word of each 64k page                     |
|           | Program writes allocation for AMD K5 CPU                                                    |
| 4E        | Program MTRR of M1 CPU                                                                      |
|           | Initialize L2 cache for P6 class CPU & program CPU with proper cacheable range.             |
|           | Initialize the APIC for P6 class CPU.                                                       |
|           | On MP platform, adjust the cacheable range to smaller one in case the cacheable ranges      |
| -         | between each CPU are not identical.                                                         |
| 50        | Initialize USB                                                                              |
| 52        | Test all memory (clear all extended memory to 0)                                            |
| 55        | Display number of processors (multi-processor platform)                                     |
| 57        | Display PnP logo                                                                            |
|           | Early ISA PnP initialization                                                                |
|           | -Assign CSN to every ISA PnP device.                                                        |
| 59        | Initialize the combined Trend Anti-Virus code.                                              |
| 5B        | (Optional Feature)                                                                          |
|           | Show message for entering AWDFLASH.EXE from FDD                                             |
| 5D        | Initialize Init_Onboard_Super_IO switch                                                     |
|           | Initialize Init_Onboard_AUDIO switch                                                        |
| 60        | Okay to enter Setup utility                                                                 |
| 65        | Initialize PS/2 Mouse                                                                       |
| 67        | Prepare memory size information for function call:                                          |
|           | INT 15h ax=E820                                                                             |
| 69        | Turn on L2 cache                                                                            |
| 6B        | Program chipset registers according to items described in Setup & Auto-configuration table. |
| 6D        | Assign resources to all ISA PnP devices.                                                    |
|           | Auto assign ports to onboard COM ports if the corresponding item in Setup is set to "AUTO"  |
| 6F        | Initialize floppy controller. Set up floppy related fields in 40:hardware                   |
| 73        |                                                                                             |
|           | LILLE AWDELASH is found in the flenny drive                                                 |
|           |                                                                                             |
| 75        | Detect & install all IDE devices: HDD 1 \$120 ZIP CDPOM                                     |
| 73        | Detect serial norts & narallel norts                                                        |
| 74        | Detect and install co-processor                                                             |
| 7F        | Switch back to text mode if full screen logo is supported                                   |
|           | -If reeors occur, report errors & wait for keys                                             |
|           | -If no errors occur or F1 key is pressed to continue:                                       |
|           | $\rightarrow$ Clear EPA or customization logo.                                              |
| 82        | Call chipset power management hook.                                                         |
|           | Recover the text fond used by EPA logo (not for full screen logo)                           |
|           | If password is set, ask for password                                                        |
| 83        | Save all data in stack back to CMOS                                                         |
| 84        | Initialize ISA PnP boot devices                                                             |
| 85        | USB final initialization                                                                    |
|           | NET PC: Build SYSID structure                                                               |
|           | Switch screen back to text mode                                                             |
|           | Set up ACPI table at top of memory.                                                         |
|           | Invoke ISA adapter ROMs                                                                     |
|           | Assign IRQ's to PCI devices                                                                 |
|           |                                                                                             |
|           | Clear noise of IRQ's                                                                        |
| 93        | Read HDD boot sector information for Trend Anti-Virus code                                  |

| POST Code | Description                           |
|-----------|---------------------------------------|
| 94        | Enable L2 cache                       |
|           | Program boot up speed                 |
|           | Chipset final initialization.         |
|           | Power management final initialization |
|           | Clear screen & display summary table  |
|           | Program K6 write allocation           |
|           | Program P6 class write combining      |
| 95        | Program daylight saving               |
|           | Update keyboard LED & typematic rate  |
| 96        | Build MP table                        |
|           | Build & update ESCD                   |
|           | Set CMOS century to 20h or 19h        |
|           | Load CMOS time into DOS timer tick    |
|           | Build MSIRQ routing table             |
| FF        | Boot attempt (INT 19h)                |

# 8. Technische Unterstützung

Bei technischen Problemen oder Fragen zu unseren Produkten erreichen Sie unseren Support unter:

| Telefon<br>Internet | 089 / 15798-128<br>(Montag-Freitag von 8:30-12:00 Uhr und 13:00-16:45 Uhr)<br>http://www.dsm-computer.de |
|---------------------|----------------------------------------------------------------------------------------------------|
|                     | support@dsm-computer.de                                                                                  |
| Microsoft           | http://www.microsoft.com/germany/windows                                                                 |
| DiskOnChip          | http://www.m-sys.com                                                                                     |

## 8.1. Gewährleistung

Auf dieses Produkt gewähren wir 6 Monate Garantie. Sollte ein Einsenden an uns notwendig sein, legen Sie bitte folgende Unterlagen bei:

- Rechnungskopie als Garantienachweis
- genaue Fehlerbeschreibung ("defekt" ist nicht aussagekräftig genug)
- nach Möglichkeit mit Prozessor und Speicher

Verwenden Sie die Original-Verpackung mit antistatik Schutzhülle.

## 8.2. CE-Hinweis

Da es sich bei einer Slot-CPU um eine mit sehr hoher Frequenz arbeitende elektronische Baugruppe handelt, muß diese in ein sehr gut abschirmendes Gehäuse aus Metall eingebaut werden. Das Gehäuse und Netzteil muß den zur Zeit geltenden Spezifikationen entsprechen und ebenso CE geprüft sein. Die Slot-CPU wurde mit einem repräsentativen System mit dem Gehäuse 96M9565 und dem Netzteil 96M9530 getestet und wies keine Abweichungen von der Norm auf.

Stand: Juni 2001 Technische Änderungen vorbehalten.